#### QUICK REFERENCE GUIDE

# Item Velocity Report

# VANDERBILT VUNIVERSITY

#### MEDICAL CENTER

Learn how to create a report to support facilities replenishment and to avoid stockouts or overstock.

## WAYS TO REPORT

There are two primary ways to analyze Item Velocity. The first is through customized search results in the Location Items activity and the second is with Inventory reporting tools which are pre-structured inventory reports within Tecsys.

### **Customized Search Results**

- 1. To customize the search results in the Location Items activity, navigate to the Location Items resource under the POU (SMS) Masters menu.
- 2. Select the **Personalize** button at the bottom right of the screen.

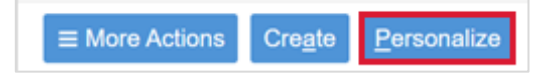

- 3. In the first tab, add **Search Criteria** options. In the second tab, add **Search Results** options to view specific data.
- 4. Select an Available Field.

Note: Some ideas for possible options for researching Item Velocity include Days on Hand, Six Months Usage Quantity, and Total Number of Replenishments – 30 Days.

- 1. Select the Add button.
- 2. Select Save As.

| Search Criteria Search Results 3 Options                                                                                                    |                 |                                                                                                    |         |
|----------------------------------------------------------------------------------------------------|-----------------|----------------------------------------------------------------------------------------------------|---------|
| Display Search Results With Details Only                                                                                                    | ~               |                                                                                                    |         |
| Show Only Fields Containing                                                                                                    | Exclude Depreca | ted and Obsoleted Fields                                                                                                    |         |
| Available Fields                                                                                                    |                 | Show These Fields in This Order                                                                                                    |         |
| To Location Total Inventory Quantity Total Inventory Value (Items) Total Inventory Value (Items) Total I 4 of Replenishments (Critical Replenishment Loca Total Value of Replenishments (Standard Replenishment Loca Total Number of Replenishments - Last 30 Days (Critical Repl Total Number of Replenishments - Last 30 Days (Standard Rep Total Number of Replenishments - Last 60 Days (Critical Repl Total Number of Replenishments - Last 60 Days (Locations) | Add<br>Remove   | Par Location (Locations)<br>Result Details<br>Item<br>Description 1 (Items)<br>In Location Quantity<br>Base UOM (Items)<br>Urage UOM<br>5 UV Order<br>Very<br>Received Quantity<br>Minimum Quantity | 1<br>Up |

3. The Location Items pop-up window appears. Enter a name for the new View into the **New Title** box.

#### QUICK REFERENCE GUIDE

- 4. Select **Submit**. The personalized search criteria and results displays.
- 5. Select **Search**. The results display.
- 6. Select the **Export to Excel** button. The Excel spreadsheet downloads to your device with the list of results.

|   | Item Velo        | ocity Re    | port                                |                            |             |              |                 |            |                      |                     |
|---|------------------|-------------|-------------------------------------|----------------------------|-------------|--------------|-----------------|------------|----------------------|---------------------|
|   | Search Crite     | eria  🗎 Sav | re F 10 Jes   🕀 More                |                            |             |              |                 |            |                      |                     |
|   |                  |             |                                     | ~                          |             |              |                 |            |                      |                     |
|   | Records 1-5      | 0 of 400+   |                                     |                            |             |              |                 |            | 1 ~ >                | Show All            |
|   |                  | ltem ^      | Description 1 (Items)               | In<br>Location<br>Quantity | Base<br>UOM | Usage<br>UOM | Supply<br>Order | Delivery   | Received<br>Quantity | Minimum<br>Quantity |
|   | ∎∎►              | 1000278     | Denture Cup(Blue)                   | 36                         | EA          | EA           | <u>o</u> *      | <u>0</u> * | 0                    | e                   |
|   |                  | 100100      | Insulin Delivery Device             | 16                         | EA          | EA           | <u>o</u> *      | <u>0</u> * | 0                    | з                   |
|   | ∎∎               | 100103      | Needle 23g1                         | 400                        | EA          | EA           | <u>0</u> *      | <u>0</u> * | 0                    | 200                 |
|   |                  | 100104      | Sutures 2-0 Sofsilk 18" 45cm        | 96                         | EA          | EA           | <u>o</u> *      | <u>o</u> * | 0                    | 48                  |
|   |                  | 100105      | BD 20GA 1.16", 1.1X30mm IV Catheter | 100                        | EA          | EA           | <u>o</u> *      | <u>0</u> * | 0                    | 5C                  |
|   | 9                | 100106      | Syringe 3cc, 0.50 x 25mm; 25g x 1"  | 100                        | EA          | EA           | <u>o</u> *      | <u>o</u> * | 0                    | 5C 🗸                |
| < |                  |             |                                     |                            |             |              |                 |            |                      | >                   |
|   | <u>S</u> earch C | Clear       |                                     |                            |             |              | ≡ Mor           | e Actions  | Cre <u>a</u> te P    | ersonalize          |

# **Inventory Reporting Tools**

- 1. To research Item Velocity using the inventory reporting tools, start in the Analytics menu.
- 2. Expand Inventory Activity Reports and select a report.
- 3. Expand Dashboards to launch the needed report(s), such as **Inventory Optimization**.

| Expiration | Management                                        |
|------------|---------------------------------------------------|
| Quota Opti | imization                                         |
|            | a Velues Benerte                                  |
|            | y Values Reports                                  |
|            | <u>y Activity Reports</u>                         |
| Supply     |                                                   |
| Open S     | upply Orders by Status                            |
| 1±1 Supp   | oly Order Fill Reports                            |
| Tracked    | <u>I Item Activity (Last 30 Days)</u>             |
| Two-Bir    | Replenishment Activity by Location (Last 30 Days) |
| + Procedu  | Iral Area                                         |
| Dashbo     | ards                                              |
| Case C     | osting                                            |
| Case Pi    | icking                                            |
| Invento    | Γ <u>γ</u>                                        |
| Invento    | ry Optimization                                   |
| POU Tr     | ansaction Trends                                  |
| Prefere    | nce Card Optimization                             |
| ROI Mo     | nitoring                                          |
| ROI For    | m                                                 |
| Supply     | Order Performance                                 |